線上申請就學貸款系統-管理者操作手册

- 一、學生就學貸款申請文件審核流程:【學生就學貸款申請管理】
  - (一)按"檢視上傳資料"按紐,依學生上傳文件內容作審核:
    - 1. 核對學生輸入之學雜費金額與貸款金額是否與上傳文件內容相符。
    - 2. 核對學生上傳佐證文件是否有缺漏。
    - 3. 依 1. 2. 核對結果,選擇審核結果:
      - A:資料齊全。
      - B:須補繳費。(請於開學二週內完成補繳費)
      - C:缺件須補件。(請於開學前完成補件)
      - D:缺件須補件及須補繳費。(請於開學前完成補件,並於開學二週內完成補繳費)
    - 4. 如有缺件者,於缺件說明欄位輸入相關說明內容(如缺存摺封面影本…等)
    - 5. 確定審核結果無誤後,按更新按紐即可,系統同時寄出電子郵件通知學 生至系統查詢審核結果。
  - (二)學生上傳佐證文件補正作業:
    - 1. 輸入學生學號,選擇該生原審核結果,按查詢按紐,顯示學生資料。
    - 2. 選擇需更新文件內容之欄位,按"選擇檔案"按紐,將學生提供之更新 檔案重新上傳至系統,按確定即可完成。
    - 3. 更正審核結果及缺件說明後,按更新按紐即可完成補正作業。
  - (三)下載該學期所有申請學生資料:
    - 1. 選擇學年、學期,勾選"學年學期資料",按"下載 XLS"按紐即可下載 EXCEL 檔案。
    - 2. 選擇學年、學期,勾選"學年學期資料",按"下載TXT"按紐即可下載記事本檔案。
- 二、學生申請就學代款系統學年學期及開放區間設定:【學生就學貸款申請管理 參數設定】
  - (一)於每學期就學貸款申請作業開始前,設定系統開放區間。
  - (二)選取開始時間與結束時間後,按確定按紐即完成設定。